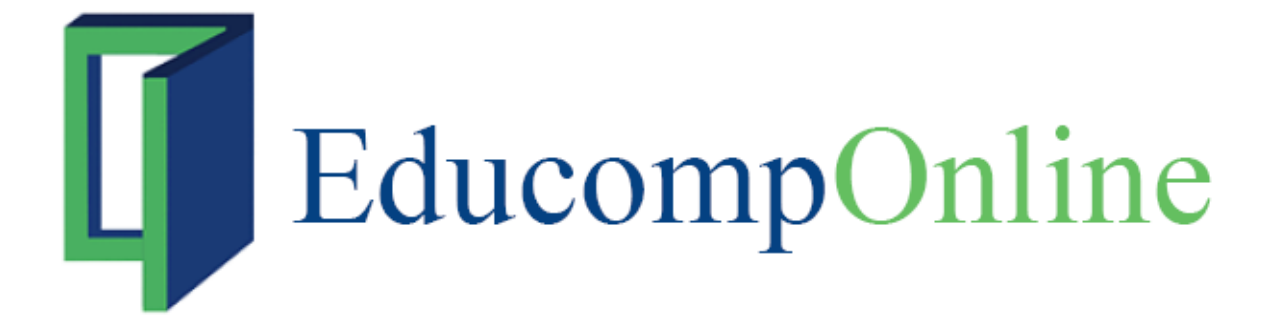

User Manual - For 'Principal'

#### **Table of Contents**

| Chapter 1.  | EducompOnline - Overview | .3       |
|-------------|--------------------------|----------|
| Introductio | n to EducompOnline       | 3        |
| Best Config | guration                 | 3        |
| Getting Sta | rted                     | 4        |
| Logging     | n                        | 4        |
| Major Fe    | atures                   | 7        |
| Chapter 2.  | Announcements            | .9       |
| Chapter 3.  | School Website           | 11       |
| Chapter 4.  | Calendar                 | 13       |
| Chapter 5.  | Marks                    | 15       |
| Chapter 6.  | Attendance               | 17       |
| Chapter 7.  | Reports                  | 19       |
| Chapter 8.  | Messages                 | 21       |
| Composing   | a Message                | 21       |
| Chapter 9.  | Videos                   | 23       |
| Chapter 10. | Settings                 | 25       |
| Adding a N  | ew Category              | 25       |
| Changing A  | ccess Level              | 26       |
| Chapter 11. | Tests                    | 27       |
| Chapter 12. | Account                  | 29       |
| Editing Sch | ool Profile              | 30       |
| Editing Sel | f Profile                | 30       |
| Changing F  | assword                  | 31       |
| Choosing S  | ecret Questions          | 31       |
| Chapter 13. | Picture Gallery          | 33       |
| Adding Nev  | v Album                  | 33       |
| Adding Pic  | tures to an Album        | 34       |
| Editing Pic | tures                    | 35       |
| Edit Pict   | ures                     | 30       |
| Deleting a  |                          | 20       |
| Chapter 14  | Polla                    | 30       |
| Chapter 14. | Polls                    | 57<br>44 |
| Chapter 15. |                          | +1<br>40 |
| Chapter 16. | Eauxpress                | 45       |
| Chapter 17. | Pending Approvais        | 45       |
| Chapter 18. | leacher lest             | 47       |

## 1

### Chapter 1. EducompOnline - Overview

#### Introduction to EducompOnline

EducompOnline is a virtual school for Educomp Smartclass schools. As part of Educomp Smartclass schools, EducompOnline gives schools an institutional online presence to schools where they can perform a dynamic range of activities that empower them to deliver more value to students, parents, teachers, and principals.

With activities like send a message and, send an important announcement, the schools can inform the teachers, parents, and students about the upcoming events or updates. They can customize their website to match the identity of the school with a logo and use several services offered by EducompOnline. From a single access point, the schools can manage the accounts of teachers and students accounts by adding them into the system, tracking their activities, and viewing content and tests. They can share photos and videos of all the school events by uploading them on the website.

For each school, these activities are performed by a school administrator. As the principal, you can perform certain useful activities specific to your needs, for example, reviewing / approving / rejecting website content and calender events, sending out messages and announcements, previewing tests, uploading pictures, and viewing reports.

#### Best Configuration

The EducompOnline Web application is best used on Internet Explorer versions higher than 7.0 or Firefox versions 4.x or above, with a resolution of 1024 X 768 and colour depth of 16 bit or higher. The browser settings should be set to default for best performance.

These settings ensure optimum user-friendliness of the user interface as well as easy maintenance of the application.

#### **Getting Started**

The following information will help you quickly get started with the EducompOnline application.

#### Logging In

The EducompOnline web application **Login** screen authenticates your identity and lets you in to use the provided functionality. Fill up the User ID and Password provided to you to log into the application.

| User ID:  |                              |
|-----------|------------------------------|
|           | 2 <u></u>                    |
| Password: |                              |
|           |                              |
|           | Remember me on this computer |
|           |                              |

Image 1.1 Member Login screen

The **Remember me on this computer** option preserves your login credentials into computer cache to make them available to you at your next login.

If you come across any login related problems, such as forgot password or User ID, or you are facing another error, click the **Are you experiencing login problem?** link to open the following screen. Select the problem you are facing and click Continue to find some suggestion / resolution.

| We apologize<br>access Educ<br>steps below. | for the inconvenience you're experiencing by not being able to omp Online. To resolve this issue, please follow the troubleshooting |
|---------------------------------------------|----------------------------------------------------------------------------------------------------|
| I know my                                   | User ID and Password but can't login for the first time.                                                                            |
| 🔿 l forgot m                                | / Password.                                                                                                    |
| O I forgot m                                | / Educomp Online User ID.                                                                                                    |
| O I do not h                                | ave a User ID and Password.                                                                                                    |
| O I am facin                                | g another error or problem.                                                                                                    |

Image 1.2 Login problems screen

On successfully logging into the Web application, you see the main screen. From here, you can perform all operations specific to the EducompOnline Web Application.

| EducompOnline                                                                                                    | Welcome Principal   Sign out                                                                                                    |
|----------------------------------------------------------------------------------------------------|----------------------------------------------------------------------------------------------------|
| Home School Website Calendar Marks Attendance Reports Messages Videos Settings T                                                                                                    | Tests Account                                                                                                    |
| Picture Gallery     Polls     EduWiki     Eduxpress     Pending Approvals     Teacher Test       Image: Send To:     Type Message     Image: Send To:     Send To:     Send Announcement      | section enables you<br>to view self atten-<br>dance report.<br>• You can specify the<br>date range using the<br>available fields. |
| School Admin has sent a message.         4 days ago           Reg. AssignmentMarks         4                                                                                                  | New Features                                                                                                    |
| School Admin has sent a message.         4 days ago           Transport Arrangements for Picnic         4 days ago                                                                            | EEE Har                                                                                                    |
| School Admin has sent a message.         4 days ago           Image: School Admin has sent a message.         4 days ago           Image: School Admin has sent a message.         4 days ago | Calenda                                                                                                    |
| School Admin has sent a message. 4 days ago           Marks uploaded for May house exams - All subjects                                                                                       | The Calendar section<br>lets you create                                                                                           |
| School Admin has sent a message. 4 days ago     No lab sessions during this week  Next                                                                                                    | calendar events and<br>view calendar in<br>weekly, monthly, and<br>agenda views.                                                  |

Image 1.3 EducompOnline main screen

The messages received are listed here, you can click any of these to open the message details.

#### **Major Features**

A principal can use the following major features offered by the EducompOnline website:

- Send out announcements
- Update school profile
- View Videos
- Preview Tests
- Upload / Edit / Delete Pictures
- Create / Edit Message Categories
- Manage Messages
- View Reports
- View / Create Calendar Events
- Manage School Website CMS
- Approve school website and calendar change submissions

## 2

### Chapter 2. Announcements

The **Home** screen for a principal user provides an interface to send out announcements to teachers, students, parents or all. Just write the message in the big text box, select the recipients from **Send To:** dropdown, attach a link, if required, and click **Send Announcement** to send across your message.

Select the checkbox if you want recipients to get the announcement on their mobile phones as well.

|               |                      | <u>^</u>          |
|---------------|----------------------|-------------------|
|               |                      | ~                 |
| Attach a Link | Send To: Select User | Send Announcement |

Image 2.1 Send Announcements screen

EducompOnline - For 'Principal'

Announcements

© Copyright EducompOnline

Page 10 of 47

## 3

## Chapter 3. School Website

The **School Website** section is an advanced functionality for the privileged schools who wish to subscribe to it. It basically lets the school administrator and principal users update and maintain the school website on its own. The section provides controls to enable updating the design templates, upload various images, and edit content on the website.

Broadly, you can choose what template should be used for your website, what sections (also referred to as features) that should the website should contain, choose the appropriate font styles, theme, change images, and create/ edit the website content.

| Sc | ho  |   | $\Lambda /$ | he | ita |
|----|-----|---|-------------|----|-----|
| 30 | 110 | U | V V         | 03 | ιc  |

| Home<br>About Us | Home                              |                  |                    |                         |            |           |
|------------------|-----------------------------------|------------------|--------------------|-------------------------|------------|-----------|
| Faculty          | School Details<br>Select template | ⊙ Template 1 C   | ) Template 2 🔘 Ter | nplate 3 <u>Preview</u> |            |           |
| Admissions       |                                   |                  |                    |                         |            |           |
| Academics        | Select features                   | Home 🗹           | 🗹 About Us         | Faculty                 | Admissions | Academics |
| Facilities       |                                   | Facilities       | Contact Us         | Career                  | Feedback   |           |
| Feedback         | Select theme                      | Grey Change      |                    |                         |            |           |
| Contact Us       | School Name                       | Educomp          |                    |                         |            |           |
| Career           | School Address                    | Delhi            |                    |                         |            |           |
|                  | School Logo                       |                  | Browse             |                         |            |           |
|                  | School Banner                     |                  | Browse             | Image not<br>uploaded   |            |           |
|                  | Page Images (rec<br>Image 1       | ommended image : | size 160x125)      | Image not<br>uploaded   |            |           |
|                  | Image 2                           |                  | Browse             | Image not<br>uploaded   |            |           |

Image 3.1 School Website screen

To effect the desired changes, use the controls provided and click **Save**. You can also preview the changes before and after submission on the live server, using the available buttons.

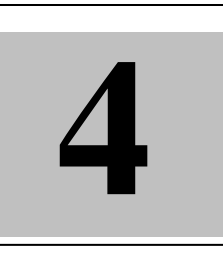

## Chapter 4. Calendar

The **Calendar** section lets you create calendar events and view calendar in weekly, monthly, and agenda views. As the principal user, you can create calendar events meant for Teachers, Students, Parents, or all.

The **View Calendar** and **Create Event** links display and create calendar events respectively.

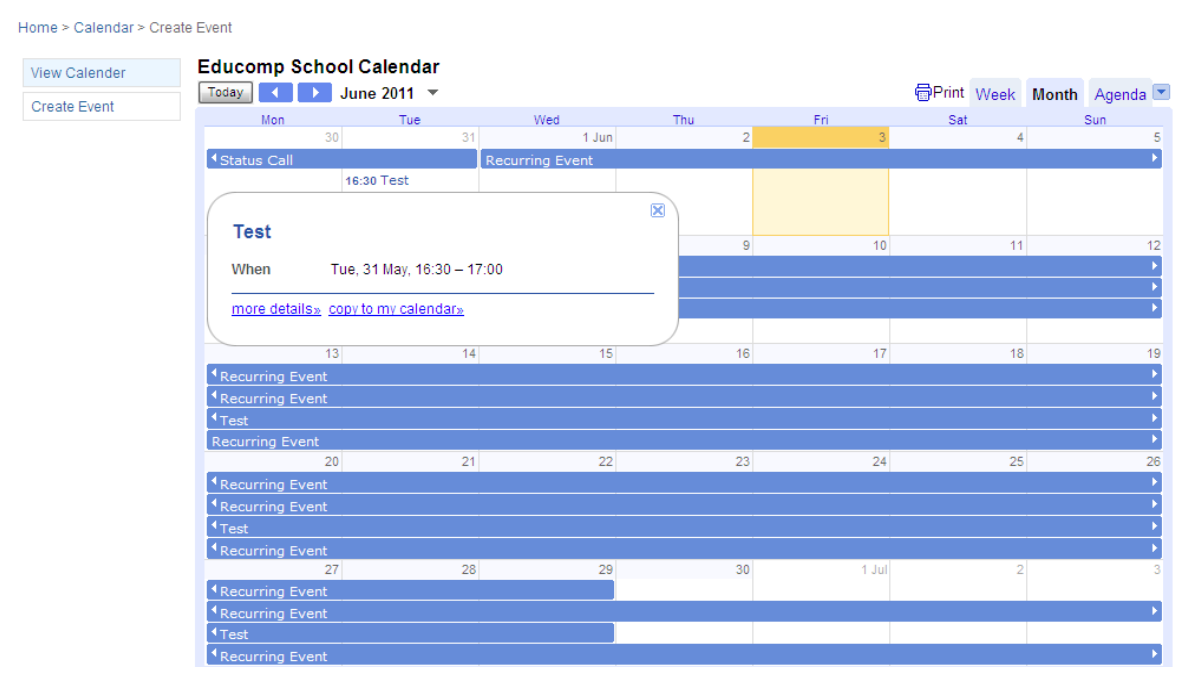

Image 4.1 View Calendar screen

| EducompOnlin           | ie - For 'Princ  | cipal'            |                    |      |      |    | Calendar    |
|------------------------|------------------|-------------------|--------------------|------|------|----|-------------|
|                        |                  |                   |                    |      |      |    |             |
|                        |                  |                   |                    |      |      |    |             |
| Home > Calendar > Crea | te Event         |                   |                    |      |      |    |             |
| View Calender          | *Title:          | Add a Title       |                    |      |      |    |             |
| Create Event           |                  |                   |                    |      |      | ~  |             |
|                        | Description:     |                   |                    |      |      |    |             |
|                        | *Start Time:     | Jun 03, 2011      |                    | 15   | 2:30 | AM | 🖌 🗌 All Day |
|                        | *End Time:       | Jun 03, 2011      |                    | 15   | 3:00 | AM | •           |
|                        | Recurring:       | Recurring         |                    |      |      |    |             |
|                        | Event Type:      | ● Holiday ○ Extra | Curricular O Acade | emic |      |    |             |
|                        | Target Audience: | All 🔽             |                    |      |      |    |             |
|                        |                  | Save as Draft     | Submit for Appro   | val  |      |    |             |

Image 4.2 Create Event screen

## 5

## Chapter 5. Marks

#### **Principal Marks Module**

As the Principal, you can use the **Marks** module to do the following activities:

- 1. Principal receives a **message** when **School Admin** submits the exam structure on registered mobile number.
- 2. View, approve or reject the exam structure set by the admin.
- 3. View, approve or reject exam marks sent by teachers.
- 4. Principal also receives a **message** as **Teacher** submits any exam data for any class or exam type for approval or rejection.
- 5. Generate and view different types of reports.
- 6. Generate Report Cards for students.

#### **Viewing Exam Structure Details**

To view the exam structure set by the admin:

- 1. Click the **View Exam Structure** link on the left pane.
- 2. Click the View button. This opens the Exam Structure screen sent by Admin.

| View Exam Structure             | Exam Structu                         | ire            |           |                                                 |         |        |      |  |
|---------------------------------|--------------------------------------|----------------|-----------|-------------------------------------------------|---------|--------|------|--|
| View Submission<br>Summary      | Date of                              | Last Rejection | Status    | Last Rejection Comment                          |         | Action |      |  |
| View Records<br>Reports         | 20, Jan 2012                         | 20, Jan 2012   | Submitted | Please make changes in Class VI exam structure. | Approve | Reject | View |  |
| Class-wise                      |                                      |                |           |                                                 |         |        |      |  |
| Student-wise<br>Generate Report |                                      |                |           |                                                 |         |        |      |  |
| Card                            |                                      |                |           |                                                 |         |        |      |  |
|                                 | Figure 1: View Exam Structure screen |                |           |                                                 |         |        |      |  |

| view Exam Structure  | Exam S                                       | tructure                                                |                                                                                                 |                                                |          |            | Status: S | ubmitted | Approve    | Reject |
|----------------------|----------------------------------------------|---------------------------------------------------------|-------------------------------------------------------------------------------------------------|------------------------------------------------|----------|------------|-----------|----------|------------|--------|
| iew Submission       |                                              |                                                         |                                                                                                 |                                                |          |            |           |          |            |        |
| /iew Records         | Board: CE                                    | BSE Academic                                            | : Year: 2011-12                                                                                 | -                                              | Class:   | Class VIII | -         | Exam     | Structure: | CC     |
| leports              |                                              |                                                         |                                                                                                 |                                                |          |            |           |          |            |        |
| Class-wise           |                                              |                                                         |                                                                                                 |                                                |          |            |           |          |            |        |
| Student-wise         | Scholastic                                   | Area Co-Sch                                             | olastic Area                                                                                    | 4                                              | <b>S</b> |            |           |          |            |        |
|                      | · · · · · · · · · · · · · · · · · · ·        |                                                         |                                                                                                 |                                                |          |            |           |          |            |        |
| Generate Report Card |                                              |                                                         |                                                                                                 |                                                |          |            |           |          |            |        |
| Generate Report Card | Exam Type                                    | Percentage                                              | Completion Date                                                                                 | Action                                         |          |            |           |          |            |        |
| enerate Report Card  | Exam Type                                    | Percentage                                              | Completion Date                                                                                 | Action                                         |          |            |           |          |            |        |
| enerate Report Card  | Exam Type<br>FA1                             | Percentage 10.0%                                        | Completion Date<br>11 Oct, 2011                                                                 | Action<br>View                                 |          |            |           |          |            |        |
| enerate Report Card  | Exam Type<br>FA1<br>FA2                      | Percentage<br>10.0%<br>10.0%                            | Completion Date<br>11 Oct, 2011<br>11 Oct, 2011                                                 | Action<br>View<br>View                         |          |            |           |          |            |        |
| enerate Report Card  | Exam Type<br>FA1<br>FA2<br>FA3               | Percentage<br>10.0%<br>10.0%<br>10.0%                   | Completion Date<br>11 Oct, 2011<br>11 Oct, 2011<br>15 Mar, 2012                                 | Action<br>View<br>View<br>View                 |          |            |           |          |            |        |
| enerate Report Card  | Exam Type<br>FA1<br>FA2<br>FA3<br>FA4        | Percentage<br>10.0%<br>10.0%<br>10.0%<br>10.0%          | Completion Date<br>11 Oct, 2011<br>11 Oct, 2011<br>15 Mar, 2012<br>15 Mar, 2012                 | Action<br>View<br>View<br>View<br>View         |          |            |           |          |            |        |
| Senerate Report Card | Exam Type<br>FA1<br>FA2<br>FA3<br>FA4<br>SA1 | Percentage<br>10.0%<br>10.0%<br>10.0%<br>10.0%<br>30.0% | Completion Date<br>11 Oct, 2011<br>11 Oct, 2011<br>15 Mar, 2012<br>15 Mar, 2012<br>11 Oct, 2011 | Action<br>View<br>View<br>View<br>View<br>View |          |            |           |          |            |        |

3. Principal can view the exam structure sent by Administration for verification.

#### Approving or Rejecting the Exam Structure

To approve or reject the exam structure set by the admin after verification:

- 1. Click the **View Exam Structure** link on the left pane.
- 2. Click the **Approve** or **Reject** button. A confirmation pop-up message box will be displayed.
- 3. A message will also send to School Admin as Principal approves or rejects the exam structure.

**Note:** When you reject the exam structure using the **Reject** button, a pop-up box will be displayed on the screen to ask **'Are you sure, You want to continue?'**, after clicking on **Ok** button, a new pop-up box will open on the screen then enter your rejection comments in the pop-up box and click **Save**.

| View Exam Structure                  | Exam Structu          | ire                    |           |                                      |                     |  |  |
|--------------------------------------|-----------------------|------------------------|-----------|--------------------------------------|---------------------|--|--|
| View Submission                      |                       |                        |           |                                      |                     |  |  |
| Summary                              | Date of<br>Submission | Last Rejection<br>Date | Status    | Last Rejection Comment               | Action              |  |  |
| View Records                         | 20 Jan 2012           | 20 Jan 2012            | Submitted | Please make changes in Class VI exam | Approve Reject View |  |  |
| Reports                              | 20,000.20.2           | 20,000.2012            |           | structure.                           | Nepere Neper        |  |  |
| Class-wise                           |                       |                        |           |                                      |                     |  |  |
| Student-wise                         |                       |                        |           |                                      |                     |  |  |
| Generate Report<br>Card              |                       |                        |           |                                      |                     |  |  |
| Figure 3: View Exam Structure screen |                       |                        |           |                                      |                     |  |  |

| Comments    | × |
|-------------|---|
|             |   |
|             |   |
| Save Cancel |   |

Figure 4: Comments pop-up screen

#### **Viewing Submission Summary**

To view the submission summary of teachers:

- 1. Click the **View Submission Summary** link on the left pane.
- 2. By default All classes, sections and Subjects are selected for current academic year. Data on this page will display after **approval** of exam structure from principal.
- 3. You can select the class, section and subject and then click on Go button for which you want to view the Submission Summary details.

| View Exam Structure                  | View Submission Summary      |                       |                     |  |  |
|--------------------------------------|------------------------------|-----------------------|---------------------|--|--|
| View Submission<br>Summary           | Academic Year 2011-12 - Clas | e All - Section All - | Subject All         |  |  |
| View Records                         |                              |                       |                     |  |  |
| Reports                              |                              |                       |                     |  |  |
| Class-wise                           | Teacher                      | Total Submissions     | Submissions Pending |  |  |
| Student-wise<br>Constant Report Card | Ajay Kumar                   | 44                    | 44                  |  |  |
| Generate Report Card                 | Anuradha Pundir              | 25                    | 25                  |  |  |
|                                      | Deepmala Goel                | 15                    | 15                  |  |  |
|                                      | Gaurav Sh                    | 24                    | 24                  |  |  |
|                                      | Geeta Sharma                 | 30                    | 30                  |  |  |
|                                      | Jagdeep Rana                 | 30                    | 30                  |  |  |
|                                      | Kapil Kumar                  | 48                    | 48                  |  |  |
|                                      | Laxmi Verma                  | 46                    | 46                  |  |  |
|                                      | Nisha Sharma                 | 32                    | 32                  |  |  |
|                                      | Nisha Verma                  | 34                    | 34                  |  |  |
|                                      | Shakeel Ahamed               | 12                    | 12                  |  |  |
|                                      | Sheeba Khan                  | 25                    | 25                  |  |  |
|                                      | Shivdutt Sharma              | 70                    | 70                  |  |  |
|                                      | Soniya Saini                 | 22                    | 22                  |  |  |
|                                      | Subodh Kumar                 | 10                    | 10                  |  |  |

Figure 5: View Submission Summary screen

4. Here you can see how much submissions are assigned to a teacher and how much submissions are pending yet.

#### View, Approve or Reject Submissions of marks

To view, approve or reject submissions sent by teachers:

- 1. Click the **View Records** link on the left pane.
- 2. By default All classes, sections, subjects and Overdue status is displayed.

- 3. Principal receives a message as Teacher submits any exam data for any class or exam type.
- 4. You can select from **Submitted**, **Approved**, **Rejected**, **Not Started** and **Overdue** status from the drop down and then click on **Go** button to view various types of submissions by teacher.

| View Exam Structure        | View Reco | ords       |            |        |                   |               |     |                 |                   |    |
|----------------------------|-----------|------------|------------|--------|-------------------|---------------|-----|-----------------|-------------------|----|
| View Submission<br>Summary | Academic  | Vear: 2011 | -12 - Clas | e. VII | - Section:        | All - Subject | All | - Status        | Overdue -         | Go |
| View Records               | Academic  | 2011       |            | J. All | - Occion.         | All + Oubject |     | • Otalus        | Overdue           | 00 |
| Reports                    |           |            |            |        |                   |               |     |                 |                   |    |
| Class-wise                 | Class     | Section    | Assessment | Exam   | Subject           | Status        |     | Completion Date | Action            |    |
| Student-wise               | Class IX  | A          | Scholastic | FA1    | Biology           | Overdue       | •   | 11 Oct 2011     | View              |    |
| Generate Report<br>Card    | Class IX  | А          | Scholastic | FA1    | Chemistry         | Overdue       | ٠   | 11 Oct 2011     | View              |    |
|                            | Class IX  | А          | Scholastic | FA1    | Economics         | Overdue       | •   | 11 Oct 2011     | View              |    |
|                            | Class IX  | А          | Scholastic | FA1    | English           | Overdue       | ٠   | 11 Oct 2011     | View              |    |
|                            | Class IX  | А          | Scholastic | FA1    | Geography         | Overdue       | •   | 11 Oct 2011     | View              |    |
|                            | Class IX  | А          | Scholastic | FA1    | History           | Overdue       | •   | 11 Oct 2011     | View              |    |
|                            | Class IX  | A          | Scholastic | FA1    | Mathematics       | Overdue       | •   | 11 Oct 2011     | View              |    |
|                            | Class IX  | А          | Scholastic | FA1    | Physics           | Overdue       | •   | 11 Oct 2011     | View              |    |
|                            | Class IX  | А          | Scholastic | FA1    | Political Science | Overdue       | •   | 11 Oct 2011     | View              |    |
|                            | Class IX  | А          | Scholastic | FA1    | Social Studies    | Overdue       | ٠   | 11 Oct 2011     | View              |    |
|                            |           |            |            |        |                   |               |     |                 | 1 2 3 4 5 6 7 8 9 | 10 |

Figure 6: View Records screen

5. To view the details of an assessment submission, click the **View** button against the record.

| View Exam Structure     | Scł         | nolastic A       | ssessmer        | nt           |                   |                      |                    |                             |
|-------------------------|-------------|------------------|-----------------|--------------|-------------------|----------------------|--------------------|-----------------------------|
| View Submission Summary |             |                  |                 |              |                   |                      |                    |                             |
| View Records            | Aca         | ademic Year: 💈   | 2011-12 👻       | Class: Class | VI - Section: A   | - Subject: Biology   | Exam: FA           | 1 <b>- 🔞</b> Go             |
| Reports                 |             |                  |                 |              |                   |                      |                    | $\sim$                      |
| Class-wise              |             |                  |                 |              |                   |                      |                    |                             |
| Student-wise            |             |                  |                 |              |                   |                      |                    |                             |
| Generate Report Card    | All         | ABCD             | EFG             | ніјк         | LMNOP             | QRSTUVW              | ХҮΖ                |                             |
|                         |             | Activity 1       | Ac              | tivity 2     | Class Work        | Home Work            | Unit Test          |                             |
|                         | Roll<br>No. | Admission<br>No. | Student<br>Name | Accuracy (5. | 0) Approach (5.0) | Interpretation (5.0) | Presentation (5.0) | Total Marks<br>(20.0) Grade |
|                         | 1           | 107/05           | Devendra        |              |                   |                      |                    |                             |
|                         | 2           | 153/06           | Vishakha        |              |                   |                      |                    |                             |
|                         | 3           | 159/0            | Ishu Saini      |              |                   |                      |                    |                             |
|                         | 4           | 177/06           | Parshant        |              |                   |                      |                    |                             |
|                         | 5           | 267/06           | Ravikant        |              |                   |                      |                    |                             |

Figure 7: Exam Score details screen

- 6. In case of **FA/SA**, **'?'** button is also visible on the header control. By clicking on this button you can view the details of FA/SA (a pop-up message box will open on the screen).
- 7. To approve an assessment submission, click the **Approve** button against the record.
- 8. To reject an assessment submission, click the **Reject** button against the record. A confirmation comment pop-up message box will be displayed.
- 9. For Approval and Rejection a message will be sent to Teacher.

**Note:** For a given submission, the color of the light next to the **Status** column indicates the approval status of the submission.

- Green light: This color shows that when submissions are **Approved**, **In Progress** and **Submitted**.
- Red light: The submissions have been **Rejected** or **Overdue**.

| View Exam Structure     | View Red     | cords   |                   |        |         |                |      |                 |                             |           |             |
|-------------------------|--------------|---------|-------------------|--------|---------|----------------|------|-----------------|-----------------------------|-----------|-------------|
| Summary                 | Academi      | Year 20 | )11-12 <b>-</b> C |        | • 8     | Section: All - | Subi | ect All         | <ul> <li>Status:</li> </ul> | Submitted | <b>T</b> 60 |
| View Records            | , 104 401111 | 20      |                   | 741    |         | Yur -          | 0000 |                 | - Otatao.                   | oubmitted |             |
| Reports                 |              |         |                   |        |         |                |      |                 |                             |           |             |
| Class-wise              | Class        | Section | Assessment        | Exam   | Subject | Status         |      | Completion Date |                             | Action    |             |
| Student-wise            | Class III    | Α       | Major             | Annual | Maths   | Submitted      | ٠    | 31 Mar 2012     | Approve                     | Reject    | View        |
| Generate Report<br>Card | Class VIII   | в       | CoScholastic      | -      | -       | Submitted      | ٠    | 31 Mar 2012     | Approve                     | Reject    | View        |
|                         | Class VIII   | В       | Scholastic        | FA1    | Science | Submitted      | ٠    | 11 Oct 2011     | Approve                     | Reject    | View        |
|                         | Class VIII   | в       | Scholastic        | FA3    | Science | Submitted      |      | 15 Mar 2012     | Approve                     | Reject    | View        |

#### **Viewing Class-Wise Report**

- 1. Click the **Class-wise** link under **Reports** on the left pane.
- 2. Select class and section for which you want to view report.
- 3. Select one of the following tabs: Overall, Marks Wise, Grade Wise.
- 4. To specify whether you want the report to be generated based on subject or exam type, select an option from the **Plot Graph on** drop-down box.
- 5. Select appropriate options from the drop-down boxes next to the **Plot Graph on** drop-down box.
- 6. Select a view for the report from the **Mode** drop-down box.
  - Data view Report shows only data.
  - Graph view Report shows only graph.
  - Mixed view Report shows the graph at the top followed by data at the bottom.

| Submission Summary |                                                            |                     |                          |                                |                  |         |          |                                   |                                         |                       |             |                                  |                               |                                           |                   |
|--------------------|------------------------------------------------------------|---------------------|--------------------------|--------------------------------|------------------|---------|----------|-----------------------------------|-----------------------------------------|-----------------------|-------------|----------------------------------|-------------------------------|-------------------------------------------|-------------------|
| Records            | Academic Year                                              | : 201               | 11-12 🔻                  | •]                             | CI               | ass : 🔽 | Class VI | •                                 |                                         | Section               | : A         | •                                |                               |                                           |                   |
| rts                |                                                            |                     |                          |                                |                  |         |          |                                   |                                         |                       |             |                                  |                               |                                           |                   |
| ss-wise            | Overall                                                    |                     | Marl                     | ks Wise                        | •                | Grad    | le Wise  |                                   |                                         |                       |             |                                  |                               |                                           |                   |
| dent-wise          | •                                                          | <u> </u>            |                          |                                |                  |         |          |                                   |                                         |                       |             |                                  |                               | <u> </u>                                  |                   |
| rate Report Card   | Plot Graph Or                                              | 1: Si               | ubject                   | _                              | Exam             | Type :  | FA1      | ▼ F                               | ilter By :                              | All                   |             | •                                | Mode                          | e: Da                                     | ta Viev           |
|                    |                                                            |                     |                          |                                |                  |         |          |                                   |                                         |                       |             |                                  |                               |                                           |                   |
|                    |                                                            |                     | _                        | _                              |                  |         |          | Year                              | 2011-12<br>plogy                        |                       |             |                                  |                               |                                           |                   |
|                    |                                                            |                     | Ten                      | m I                            |                  |         |          | Year<br>Bie<br>Ten                | 2011-12<br>ology<br>m II                |                       |             |                                  | Ov                            | erall                                     |                   |
|                    | Student<br>Name                                            | FA2                 | Ten<br>Grade             | m I<br>Total                   | Grade            | FA3     | Grade    | Year<br>Bio<br>Ter<br>SA2         | 2011-12<br>ology<br>m II<br>Grade       | Total                 | Grade       | Total<br>of FA                   | Ov<br>Total<br>of SA          | erall<br>Total<br>Marks                   | Grade             |
|                    | Student<br>Name<br>Abhishek<br>Sawer                       | FA2<br>35.9         | Ten<br>Grade<br>D        | m I<br>Total<br>35.90          | Grade            | FA3     | Grade    | Year<br>Bio<br>Ten<br>SA2<br>70.0 | 2011-12<br>ology<br>m II<br>Grade<br>B2 | <b>Total</b><br>70.00 | Grade<br>B2 | Total<br>of FA<br>35.90          | Ov<br>Total<br>of SA<br>70.00 | erall<br>Total<br>Marks<br>61.48          | Grade<br>B2       |
|                    | Student<br>Name<br>Abhishek<br>Sawer<br>Rajbala<br>Rathore | FA2<br>35.9<br>18.2 | Tern<br>Grade<br>D<br>E2 | m I<br>Total<br>35.90<br>18.20 | Grade<br>D<br>E2 | FA3     | Grade    | Year<br>Bio<br>Ter<br>SA2<br>70.0 | 2011-12<br>plogy<br>m II<br>Grade<br>B2 | <b>Total</b><br>70.00 | Grade<br>B2 | Total<br>of FA<br>35.90<br>18.20 | Ov<br>Total<br>of SA<br>70.00 | erall<br>Total<br>Marks<br>61.48<br>18.20 | Grade<br>B2<br>E2 |

#### Figure 8: Class-Wise Report screen

- 7. Exam Type filter works only on the basis of Graph View.
- 8. Click on the Student Name, a new window will open which display the report of that student.
- 9. Only **CCE** classes report can be viewed in this tab.

#### **Viewing Student-Wise Report**

- 1. Click the **Student-wise** link under **Reports** on the left pane.
- 2. Select class and section that has the student for whom you want to generate report and click on **Go** button.
- 3. Click the **View** button against the student for whom you want to view the report.

| View Exam Structure  | Select Student | Select Student   |                   |                 |  |  |  |  |  |  |  |
|----------------------|----------------|------------------|-------------------|-----------------|--|--|--|--|--|--|--|
| View Records         | Academic Yea   | ar: 2011-12 🝷    | Class: Class VI 🔻 | Section: A - Go |  |  |  |  |  |  |  |
| Class-wise           |                |                  |                   |                 |  |  |  |  |  |  |  |
| Student-wise         | AII A B C D    | EFGHIJK          | LMNOPQR           | зтих w х y z    |  |  |  |  |  |  |  |
| Generate Report Card | Roll Number    | Admission Number | Student Name      | Action          |  |  |  |  |  |  |  |
|                      | 1              | 605              | Abhishek Sawer    | View            |  |  |  |  |  |  |  |
|                      | 2              | 606              | Amisha Solanki    | View            |  |  |  |  |  |  |  |
|                      | 3              | 607              | Akash Mane        | View            |  |  |  |  |  |  |  |
|                      | 4              | 608              | Amisha Soni       | View            |  |  |  |  |  |  |  |
|                      | 5              | 625              | Abhay Singh Pawa  | r View          |  |  |  |  |  |  |  |
|                      | 6              | 862              | Aman Jaiswal      | View            |  |  |  |  |  |  |  |
|                      | 7              | 612              | Arpit Chawda      | View            |  |  |  |  |  |  |  |
|                      | 8              | 626              | Aarti Goyal       | View            |  |  |  |  |  |  |  |
|                      | 9              | 613              | Ayush Jaiswal     | View            |  |  |  |  |  |  |  |
|                      | 10             | 721              | Devysh Parek      | View            |  |  |  |  |  |  |  |
|                      |                |                  |                   | 1224            |  |  |  |  |  |  |  |

#### Figure 9: Select Student screen

| View Exam Structure                     | Student Report                                                                                                    |
|-----------------------------------------|----------------------------------------------------------------------------------------------------|
| View Submission Summary<br>View Records | Roll No. :       1       Student Name :       Abhishek Sawer       Admission No. :       605       Class :       Class VI       Section :       A |
| Reports<br>Class-wise                   | Scholastic Co-Scholastic Back to Student Selection                                                                                                |
| Student-wise                            | Mode : Data View 💌                                                                                                    |
| Generate Report Card                    | Î4 4 1 of 1 ▷ ▷Î 4 100% ▼ Find   Next 🔍 ♥ 🖨                                                                                                    |
|                                         | Year 2011-12                                                                                                    |

|         | rear 2011-12 |        |     |            |         |  |  |
|---------|--------------|--------|-----|------------|---------|--|--|
|         | Ter          | m I    | Ten |            |         |  |  |
| Subject | FA2          | Term I | SA2 | Term<br>II | Overall |  |  |
| Biology | D            | D      | B2  | B2         | B2      |  |  |

Figure 10: Student-Wise Report screen

- 4. Click on **Co-Scholastic tab** to view the report of soft skills.
- 5. You can view the report as per requirement on the **data** or **graph** or **mixed view** from **mode** drop down.
- 6. Only **CCE** classes report can be viewed in this tab.

#### **Generate Report Card**

- 1. Click the Generate Report Card tab on the left pane.
- 2. Select the academic year, class, section and then click on **Go** button.
- 3. Select the student by clicking on **view** button to whom, you want to generate report card.

| View Exam Structure     | Generate Report Card |                  |                       |            |  |  |  |  |
|-------------------------|----------------------|------------------|-----------------------|------------|--|--|--|--|
| View Submission Summary |                      |                  |                       |            |  |  |  |  |
| View Records            | Academic Yea         | r: 2011-12 🔽 Cla | ass: Class VI 💌 Secti | on: A 🔻 Go |  |  |  |  |
| Reports                 |                      |                  |                       |            |  |  |  |  |
| Class-wise              |                      |                  |                       |            |  |  |  |  |
| Student-wise            | AII A B C D E        | EFGHIJKL         | MNOPQRSTU             | JVWXYZ     |  |  |  |  |
| Generate Report Card    | Roll Number          | Admission Number | Student Name          | Action     |  |  |  |  |
|                         |                      |                  |                       | , iouon    |  |  |  |  |
|                         | 1                    | 605              | Abhishek Sawer        | View       |  |  |  |  |
|                         | 2                    | 606              | Amisha Solanki        | View       |  |  |  |  |
|                         | 3                    | 607              | Akash Mane            | View       |  |  |  |  |
|                         | 4                    | 608              | Amisha Soni           | View       |  |  |  |  |
|                         | 5                    | 625              | Abhay Singh Pawar     | View       |  |  |  |  |
|                         | 6                    | 862              | Aman Jaiswal          | View       |  |  |  |  |
|                         | 7                    | 612              | Arpit Chawda          | View       |  |  |  |  |
|                         | 8                    | 626              | Aarti Goyal           | View       |  |  |  |  |
|                         | 9                    | 613              | Ayush Jaiswal         | View       |  |  |  |  |
|                         | 10                   | 721              | Devysh Parek          | View       |  |  |  |  |
|                         |                      |                  |                       | 1234       |  |  |  |  |

Figure 11: Generate Report Card screen

4. Click the Generate Report Card button.

| View Exam Structure                     | Generate Report Card                                                               |                             |                     |                 |                      |
|-----------------------------------------|------------------------------------------------------------------------------------|-----------------------------|---------------------|-----------------|----------------------|
| View Submission Summary<br>View Records | Roll No. : 1 Student Name : At                                                     | bhishek Sawer               | Admission No. : 605 | 5 Class : Class | VI Section : A       |
| Reports<br>Class-wise                   | 4 4 1 of 9 ▶ ▶   4                                                                 | 100%                        | Find   Next         | • •             | ∂enerate Report Card |
| Student-wise<br>Generate Report Card    |                                                                                    |                             |                     | ~~~             | <u> </u>             |
|                                         | Affiliation No.<br>Name of School<br>Complete Address<br>Email-id<br>Telephone No. | 1<br>New Childrens          | Home                |                 |                      |
|                                         | Class C<br>Student Profile                                                         | Report Bo<br>Class VI : Ses | ook<br>sion 2011-12 |                 |                      |

- 5. After clicking on Generate Report Card, a PDF will open with the report card of that student.
- 6. Now, you can **save** this report card on your desired location.

## 6

## Chapter 6. Attendance

The Attendance section lets you view attendance records for all the students from any class section.

| Select Class:                                                        | KG - A          | ~       | From Feb | uary 02,2 15 To June 04,2011 15 | Go |
|----------------------------------------------------------------------|-----------------|---------|----------|---------------------------------|----|
| Class KG - A (8) From 02/02/2011 to 06/04/2011 Export to Excel; Prin |                 |         |          |                                 |    |
| Date                                                                 | No. of Students | Present | Absent   | Student Absent (%)              |    |
| 05/15/2011                                                           | Sunday          | Sunday  | Sunday   | 2220                            | ^  |
| 05/16/2011                                                           | 8               | 0       | 1        | 12.50%                          |    |
| 05/22/2011                                                           | Sunday          | Sunday  | Sunday   |                                 |    |
| 05/27/2011                                                           | Holiday         | Holiday | Holiday  | 24127                           |    |
| 05/28/2011                                                           | Holiday         | Holiday | Holiday  | - <u></u>                       |    |

Image 6.1 Attendance screen

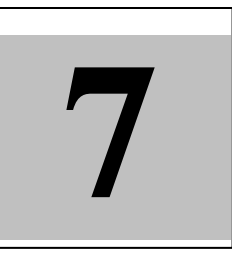

## Chapter 7. Reports

The **Reports** section hosts links to different kind of useful reports. There are several other useful reports, such as the Announcements report detailing the number of announcements made by various roles on various topics, at different times. There are reports for bringing out the statistics for test attempts, assignments, and messages as well.

Home > Reports > Test Attempts

Reports: Test Attempts

| Overview<br>Total Students & Parents<br>Exception Report | From: May 04,2011 15 To: June 03,2011 15 Go  |           |
|----------------------------------------------------------|----------------------------------------------|-----------|
| Assignments<br>Announcements                             | Tests Attempts                               |           |
| Teachers                                                 | Unique test taken                            | 4         |
| Video Contents                                           | Average time spent per test                  | 0 seconds |
| Messages                                                 | Number of tests attempted by the students    | 0 tests   |
|                                                          | Number of tests attempted by less than 25%   | 0         |
|                                                          | Number of tests viewed by parents            | 0         |
|                                                          | Number of tests viewed by teachers           | 0         |
|                                                          | Each tests attempted by the average students | 0         |

Image 7.1 Reports screen

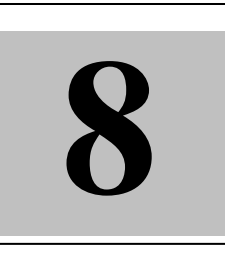

### Chapter 8. Messages

The **Messages** section enables you to compose messages. It also stores the sent and received messages and announcements. Here, you can compose messages, view sent announcements and messages, and check received messages and announcements.

| Compose Messag         | je                  |                   |   |   |              |
|------------------------|---------------------|-------------------|---|---|--------------|
| Compose                |                     |                   |   |   |              |
| Message                | *Subject:           |                   |   |   |              |
| Sent Items             |                     |                   |   |   |              |
| Announcements          | * Message:          |                   |   |   | <u>^</u>     |
| Messages               |                     |                   |   |   |              |
| Received Messages      |                     |                   |   |   |              |
| Received Announcements |                     |                   |   |   |              |
|                        | * Message Category: | Select Category   | ~ |   |              |
|                        | * Send To:          | Choose Recipients |   | ] |              |
|                        | Attachments         |                   |   |   | Send Message |

Image 8.1 Messages screen

For checking the received / sent messages and announcements, click the relevant links from the left pane. And, to compose messages and announcements, perform the following steps:

#### Composing a Message

- 1. Click **Compose Message** link to open the **Compose Message** screen on the right.
- 2. Use the available fields to choose one from the available Message Categories. Specify the subject, message, and attachments (if any). Choose Recipients.
- 3. Click **Send Message** to send out the drafted message.

| EducompOnline - For 'Principal' |                     |                                                                                                   |          |  |
|---------------------------------|---------------------|---------------------------------------------------------------------------------------------------|----------|--|
|                                 |                     |                                                                                                   |          |  |
|                                 |                     |                                                                                                   |          |  |
|                                 |                     |                                                                                                   |          |  |
| Home > Messages > Compo         | se Message          |                                                                                                   |          |  |
| Compose Mess                    | ade                 |                                                                                                   |          |  |
| 001110030 100330                | age                 |                                                                                                   |          |  |
| Compose                         |                     |                                                                                                   |          |  |
| Message                         | *Subject:           | Sports Week                                                                                       |          |  |
| Sent Items                      |                     |                                                                                                   |          |  |
| Announcements                   | * Message:          | Dear All,                                                                                         | <u>^</u> |  |
| Messages                        |                     | Our school will celebrate its annual sports fest for one week between 15th to 22nd May, this year | ar 🗏     |  |
| Received Messages               |                     |                                                                                                   |          |  |
| Received Announcements          |                     | A very warm participation from one and all is highly expected.                                    | *        |  |
|                                 | * Message Category: | Extra Curicular                                                                                   |          |  |
|                                 | * Send To:          | Choose Recipients                                                                                 |          |  |
|                                 |                     |                                                                                                   |          |  |
|                                 |                     |                                                                                                   |          |  |

Image 8.2 Compose Message screen

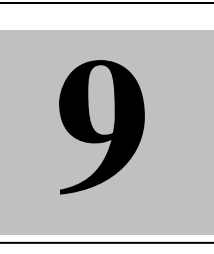

## Chapter 9. Videos

The **Videos** section provides links to the various interesting videos uploaded by EducompOnline for different classes. These self- paced informative videos are meant to act as an aid to students' day-to-day education.

You can view these uploaded videos by selecting the relevant class and subject under it from the left pane under **Videos** main screen. This displays the videos for that subject of that class in the right centre area.

| Videos             |                          |                          |                       |                        |                        |
|--------------------|--------------------------|--------------------------|-----------------------|------------------------|------------------------|
| pre nursery        | Class X Biology          |                          |                       |                        |                        |
| Nursery            |                          |                          |                       |                        |                        |
| KG                 | Chapters:                |                          |                       |                        |                        |
| prep               | Control And Coordination | Digestion And Absorption | Excretion             | Heredity And Evolution | How Do Organisms Repro |
| class i            | Life Processes           | Life Processess          | Management of Natural | Our Environment        |                        |
| Class II           |                          |                          |                       |                        |                        |
| class iii          | Control And Coo          | rdination                |                       |                        |                        |
| Class IV           |                          |                          |                       |                        |                        |
| Class V            |                          | A Contraction            | No.                   |                        |                        |
| Class VI           |                          | -                        |                       |                        | and the second         |
| Class VII          | ANT DIY WILL             | The sea                  | 6 22                  |                        |                        |
| Class VIII         | Level and the second     |                          |                       |                        |                        |
| Class IX           | i ropisms and taxes      | Nervous system tu        | How the nervo         | us s Organis           | m reaction             |
| Class X            |                          |                          |                       | V                      |                        |
| -Biology           | 1 1 1                    | 4.5                      | HERE                  |                        |                        |
| -Chemistry         | the second               | 10 4                     | DEM .                 |                        |                        |
| -English           | 1 3 A                    |                          |                       |                        | 140                    |
| -Geography         | Different types o        | Nervous system st        | Brain structure       | Nerve ce               | entres                 |
| -History           |                          | _                        |                       |                        |                        |
| -Mathematics       | T.                       |                          |                       | Lange Contraction      | 8                      |
| -Physics           |                          | Ca                       | Contract of           | San Si                 | Ť.A                    |
| -Political Science |                          | BR                       | S S S                 |                        | 5/10                   |
| -Social Studies    | Spinal cord struc        | Nerve structure          | Pancreas func         | tion Endocri           | ne glands              |

Image 9.1 Videos selection screen

Click the video you wish to play. While the selected video plays in the right centre area, the links to other videos and tests under the same chapter are displayed alongside.

#### EducompOnline - For 'Principal'

Videos

Home > Videos

Chemical Composition And Uses Of Salts

|             |                                                 | Chapter Name: Acids, Bas                                       | ses And Salts                                               |                                                 |     |
|-------------|-------------------------------------------------|----------------------------------------------------------------|-------------------------------------------------------------|-------------------------------------------------|-----|
| asec        |                                                 | Video in this chapter                                          |                                                             |                                                 | • • |
|             |                                                 | Fill in the Blanks<br>Fill in the Blanks<br>The pH Scale       | Interactive Simulation<br>Common Acids and<br>their Sources | neutralisation                                  | -   |
| Based on    | Universal Curriculum @Young Digital Planet 2009 | Test in this Chapter Practice Test 1 Questions: 10 Attempts: 0 | Practice Test 2<br>Questions: 10<br>Attempts: 0             | Practice Test 1<br>Questions: 10<br>Attempts: 7 | 4 🕨 |
| 00:07/01:17 | 🦛 🔚 👘 Smartclass                                |                                                                |                                                             |                                                 |     |

Image 9.2 Videos play screen

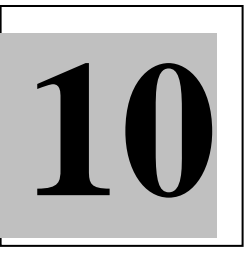

## Chapter 10. Settings

As a Principal user, you can manage the message categories and also control their access levels. The **Settings** tab lets you do so. Here are the required steps:

#### Adding a New Category

- 1. Click the Add New Category link to open the Add New Category screen.
- 2. Here, specify the Category Access and Category Name values.
- 3. Click **Save** to add category.

| Add New Categ |                  |                          | × |
|---------------|------------------|--------------------------|---|
| Message Categ | Add New Cate     | gory                     |   |
| Assignments   | Category Access: | ◯ Admin ◯ Teacher ⓒ Both |   |
| Holiday       | Category Name:   | Unit Tests               |   |
|               |                  | Save Cancel              |   |

Image 10.1 Add New Category screen

Changing Access Level

- 1. Click the **Change Access** link next to the message category. This opens the **Change Access** pop up screen.
- 2. Change the **Category Access** settings as desired.
- 3. Click **Save** to submit the changes. A message suggests that the category access level has been successfully changed.

|       | Change Acces     | s             |     |
|-------|------------------|---------------|-----|
|       | Category Name:   | Games         |     |
| w Ca  | Category Access: | Teacher Admin |     |
| ge Ca |                  |               |     |
|       |                  | _             |     |
|       |                  | Save Cancel   |     |
|       |                  |               |     |
|       |                  |               |     |
|       |                  |               | - 1 |
|       |                  |               |     |

Image 10.2 Change Access screen

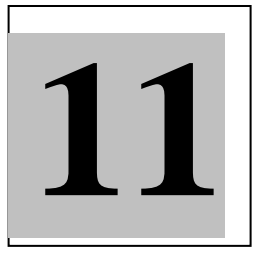

### Chapter 11. Tests

The **Tests** section provides links to the various interactive practice tests for different subjects under various classes. These tests are preloaded by Educomp for the sake of giving students the practice for their preparations on different chapters/ topics.

You can preview these uploaded tests by selecting the relevant class and subject under it from the left pane under **Tests** main screen. This displays the tests for that subject of that class in the right centre area.

| Home > Tests                           |                                                                                 |                  |
|----------------------------------------|---------------------------------------------------------------------------------|------------------|
| Tests                                  |                                                                                 |                  |
| newPrePrimary<br>new pre-Nur<br>newPV  | Practice Test 1<br>EVS   Chapter:Animals<br>Questions: 10                       | <u>View Test</u> |
| NewPreNursery<br>NewK-12<br>newUPclass | Practice Test 1<br>EVS   Chapter:Birds<br>Questions: 10                         | <u>View Test</u> |
| newPrep1<br>e<br>Lower KG              | Practice Test 1<br>EVS   Chapter:Exploring Different Countries<br>Questions: 10 | <u>View Test</u> |
| Upper KG<br>Prep<br>aaaaa              | Practice Test 1<br>EVS   Chapter:Food<br>Questions: 10                          | <u>View Test</u> |
| Nursery3<br>KG<br>One                  | Practice Test 1<br>EVS   Chapter:Plant Kingdom<br>Questions: 10                 | <u>View Test</u> |
| Two<br>Three<br>Four                   | Practice Test 1<br>EVS   Chapter:Water Pollution<br>Questions: 10               | <u>View Test</u> |
| -English<br>-EVS<br>-Mathematics       |                                                                                 |                  |

Image 11.1 Tests selection screen

Click the test you wish to preview. The test is previewed and links to other related tests are also displayed on the right side.

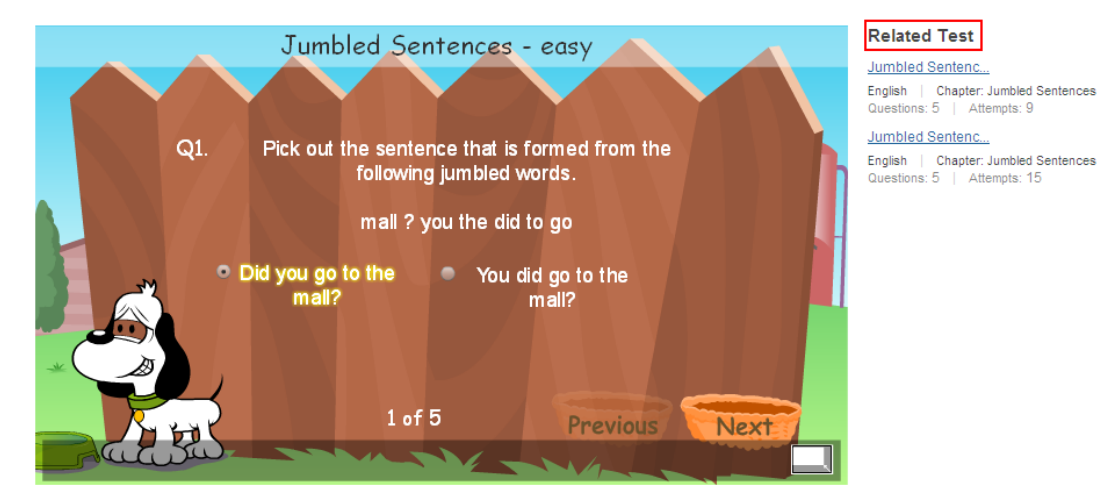

Image 11.2 Tests preview screen

|--|

## Chapter 12. Account

The **Account** section enables you to update profile settings for the school as well as your own profile. In this section, you as the principal user can edit school profile, your profile, change password, and choose your secret questions in case you forget your password.

#### School Profile School Profile Shikshaarth [Edit] My Profile Change Password Account Settings Change School Logo Contact Info [Edit] Email: school@educomp.com Address: Street 13, Open Lane, Sector 59 City: Gurgaon State: Haryana Country: India PIN Code: 122005 Phone No: 0124 - 34654234 Image 12.1 School Profile screen

#### **Editing School Profile**

- 1. Click the **Student Profile** link from the left pane. Your school's account details, such as logo, title, and contact info is displayed in the right area.
- 2. Click the appropriate edit links to edit the required information.

#### School Profile

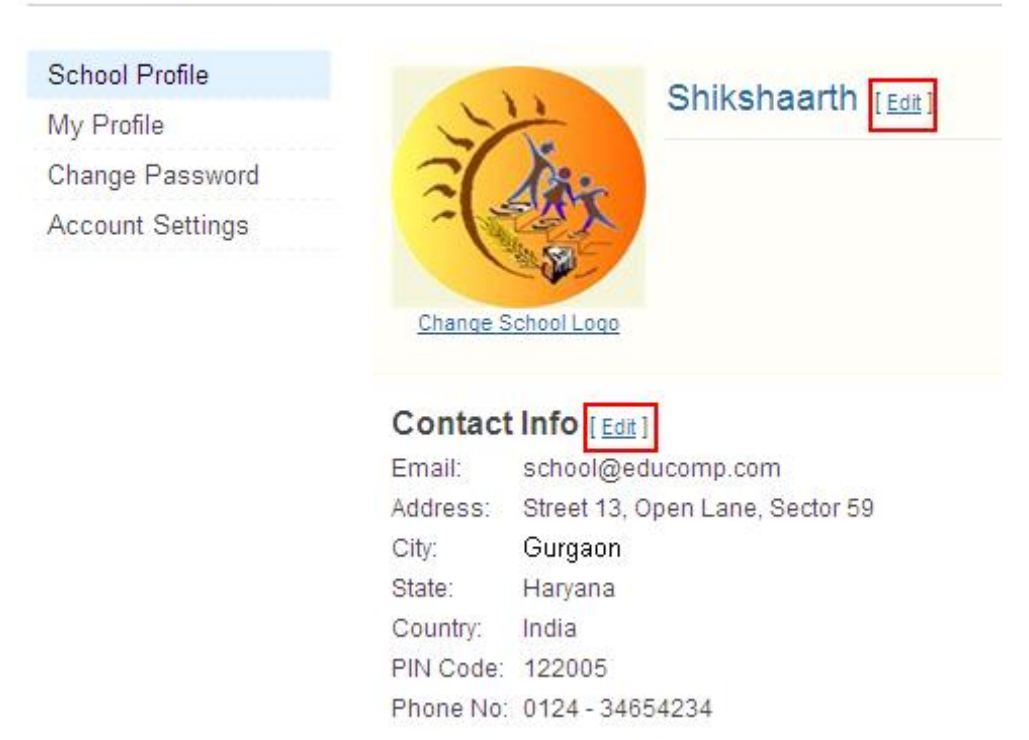

Image 12.2 Edit School Profile screen

#### Editing Self Profile

- 1. Click the **My Profile** link from the left pane. Your account details, such as basic info, profile picture, and contact info is displayed in the right area.
- 2. Click the appropriate edit links to edit the required information.

|          | Principal                                                        |
|----------|------------------------------------------------------------------|
|          | User ID: Prin.NJ [Edit]                                          |
|          | Basic Info [Edit]                                                |
| · L      | Gender:                                                          |
| Change   | Date of Birth:                                                   |
| Contac   | t Info [ <u>Edit</u> ]                                           |
| Email:   | namita.joshi@nagarro.com (Not Verified ?) Resend Confirmation    |
| Address: |                                                                  |
| Phone:   | - (Home)<br>011 - 1233 (Office)<br>9878987678(Mobile) (Verified) |

#### Image 12.3 Edit Self Profile screen

#### **Changing Password**

- 1. Click the **Change Password** link from the left pane. The **Change Password** screen with appropriate fields displays in the right area.
- 2. Provide the current password and new password twice.
- 3. Click **Save** to effect the changes.

#### **Choosing Secret Questions**

- 1. Click the **Account Settings** link from the left pane. The **Account Settings** screen with 2 dropdowns for choosing the required question, displays in the right area.
- 2. Pick the questions of your choice and provide the appropriate answers.
- 3. Click **Save** to effect the changes.

| EducompOnline - For 'Principal' |                                                          |   |  |  |
|---------------------------------|----------------------------------------------------------|---|--|--|
| In case you forget your pass    | word, you will be asked to answer your secret questions. |   |  |  |
| * Secret Question 1:            | What is your city of birth?                              | ~ |  |  |
| * Your Answer:                  | Jaipur                                                   |   |  |  |
| * Secret Question 2:            | What is your favourite sport?                            | • |  |  |
| * Your Answer:                  | Basketball                                               |   |  |  |
|                                 | Save                                                     |   |  |  |

Image 12.4 Choose Secret Questions screen

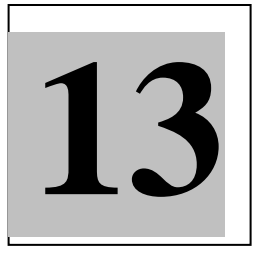

## Chapter 13. Picture Gallery

The **Picture Gallery** module enables users in different roles to add, view, and edit pictures and picture albums.

As the principal, you can add, edit, and delete albums, and pictures. Here are the steps to do so:

Adding New Album

- 1. Click Add New Album link to open the Add New Album pop up screen.
- 2. Specify the album name and click **Save** to create a new album by the specified name.
- 3. The pop up screen is closed and a message is displayed suggesting that the new album is successfully added.

| Albert             |                                      | × |
|--------------------|--------------------------------------|---|
|                    | Add New Album                        |   |
| Add Pictur<br>Titl | Album: Annual Fest, 2011 Save Cancel |   |
|                    |                                      |   |
| - 1                |                                      |   |

Image 13.1 Add New Album screen

Adding Pictures to an Album

- 1. Click the **Add Picture** link from the left pane to open the **Add Picture** screen.
- 2. Select the album to which you wish to add pictures from the **Album:** dropdown.
- 3. Click **Browse...** and choose the picture files to be uploaded to the album you selected.
- 4. Specify a title for the picture to be uploaded in the **Title:** field.
- 5. Click **Add Picture** to add the selected picture to the chosen album. A message suggests that you have successfully uploaded one photo.

| Album:       | Sports Day  | ~      | Add New Album | Delete Album |
|--------------|-------------|--------|---------------|--------------|
| Add Picture: |             | Browse |               |              |
| Title:       |             |        |               |              |
|              | Add Picture |        |               |              |

Image 13.2 Add New Picture screen

**Editing Pictures** 

You can change the caption or the picture files for individual picture files added to an album or you can delete one or more pictures from an album in this section.

#### **Edit Pictures**

- 1. Click the **Edit Picture** link from the left pane to open the **Edit Picture** screen.
- 2. Select the album under which you wish to edit pictures from the **Select by Album** dropdown.
- 3. Click the **Edit** link next to the picture you wish to edit. This opens the **Edit Picture** pop up screen.
- 4. Here, you can change the picture file or the picture title.
- 5. Click **Save** when done making the changes. A message suggests that your changes have been successfully updated.

| _              |                     | × |
|----------------|---------------------|---|
|                | Edit Picture        |   |
| Select by Albi | New Picture: Browse |   |
|                | Picture Title:      |   |
|                | pic                 |   |
| -              | Save <u>Cancel</u>  |   |
| Seve           |                     |   |
|                |                     |   |

#### Image 13.3 Edit Picture screen

#### **Delete Pictures**

- 1. Click the **Edit Picture** link from the left pane to open the **Edit Picture** screen.
- 2. Select the album under which you wish to delete pictures from the **Select by Album** dropdown.
- 3. Select the picture(s) you wish to delete. You can click the **Select All** link to select all pictures under the selected album.
- 4. Click **Delete**. A message box confirms if you are sure about the deletion.
- 5. Click **OK** and the picture is deleted from the selected album.

| Select by Album  | Sports Day | Select All   None | Delete |
|------------------|------------|-------------------|--------|
|                  | 2          |                   |        |
| Tracks<br>▼ Edit |            |                   |        |

Image 13.4 Delete Picture screen

#### Deleting an Album

- 1. Under the **Picture Gallery** main screen, click the **Delete Album** link to open the **Delete Album** pop up screen.
- 2. Click **Delete** next to the album record you wish to delete. A message box confirms if you are sure about the deletion.
- 3. Click **OK** to confirm deletion. If the album had no pictures, it gets deleted. Otherwise, a message suggests that the album could not be deleted as it had pictures in it. Delete the contained pictures in the second case and then repeat the above steps to delete an album.

| Educo       | ompOnline - For 'Principal' | Picture Gallery |
|-------------|-----------------------------|-----------------|
| ∘ Add Pictu |                             | x               |
|             | Delete Album                |                 |
|             | Album                       | Delete          |
|             | Album                       | Delete          |
|             | Annual Fest 2011            | Delete          |
|             | My Album                    | Delete          |

Image 13.5 Delete Album screen

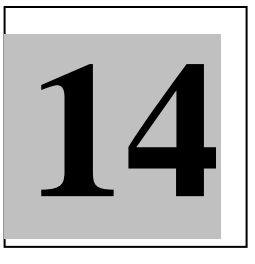

## Chapter 14. Polls

The **Polls** section enables you to create poll of the day questions for the other users of your school to answer. You also get a view of people's response (%age wise) in this window.

| Sta                        | rt a Ne                       | w Poll           |        |       |      |     |        |      |      |       |                      |
|----------------------------|-------------------------------|------------------|--------|-------|------|-----|--------|------|------|-------|----------------------|
| Que                        | stion                         |                  |        |       |      |     |        |      |      |       |                      |
| In                         | which                         | n month          | n shou | ld we | have | our | Sports | Week | this | year? | <ul> <li></li> </ul> |
| Ansv<br>Aug<br>Ansv<br>Sep | wer Cho<br>J<br>wer Cho<br>ot | vice 1<br>vice 2 |        |       |      |     |        |      |      |       |                      |
| Ansv<br>Oct<br>Start       | wer Cho                       | vice 3           |        |       |      |     |        |      |      |       |                      |
| 05 C<br>End<br>30 C        | Jul, 201<br>Date<br>Jul, 201  | 1                |        |       |      |     |        |      |      |       |                      |
|                            |                               |                  |        |       |      |     |        |      |      |       |                      |

Image 14.1 Poll creation screen

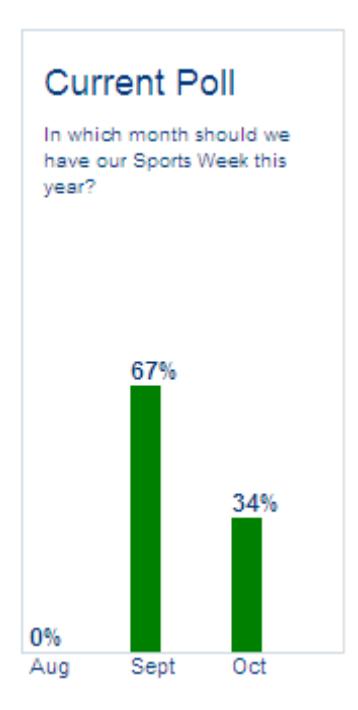

Image 14.2 Poll results pane

Polls

## Chapter 15. Eduwiki

**EduWiki** is a knowledge warehouse populated and maintained by the EducompOnline teachers' fraternity. From this screen, you can search for information on any topic, which your school teachers and / or other Educomp teachers might have added information on. It acts just like a search engine and you need to be smart while keying in the search criteria to get most precise results. You can search better by specifying a teacher's name, subject title, or the school or class name.

| earch other t                   | eachers and their work:      |        |
|---------------------------------|------------------------------|--------|
| brazil                          |                              | Search |
| But out result to international | , brazil.doc<br>13 hours ago |        |
|                                 | Uploaded By T13              |        |

Image 15.1 EduWiki screen

When you click the document name or **View** link, the document is opened in a document viewer pop-up window.

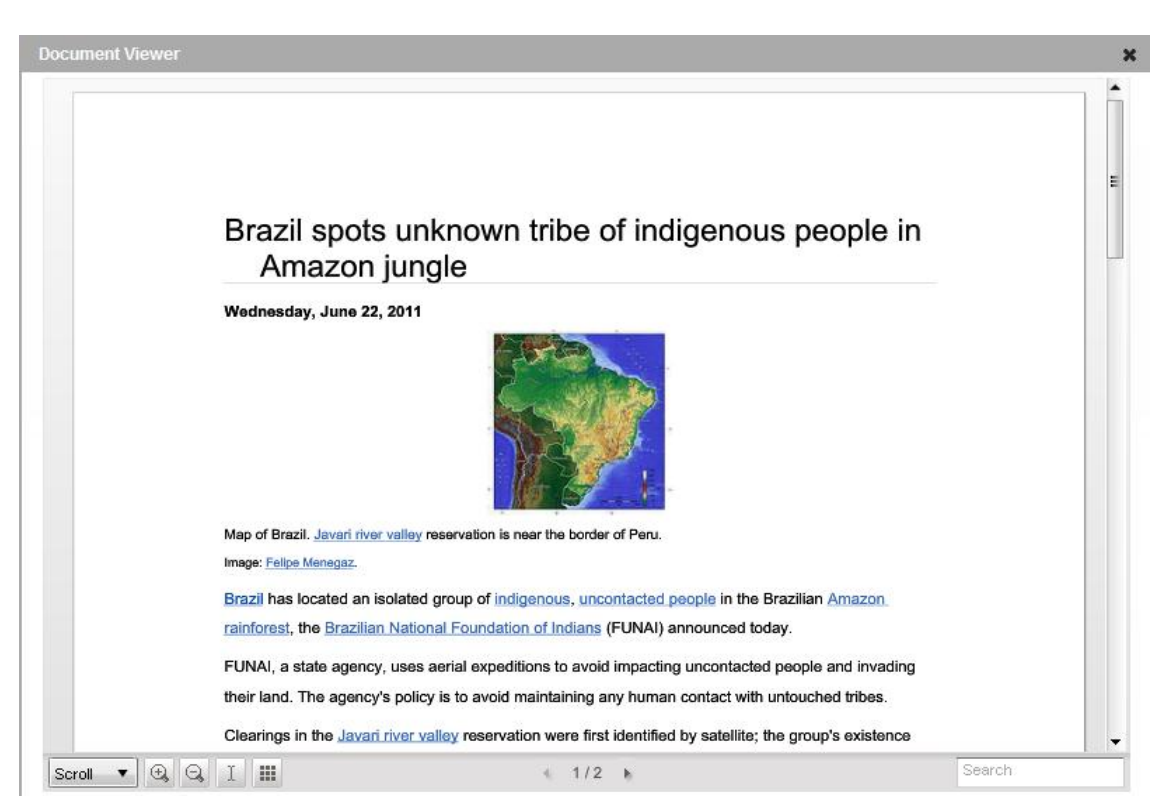

Image 15.2 Document Viewer screen

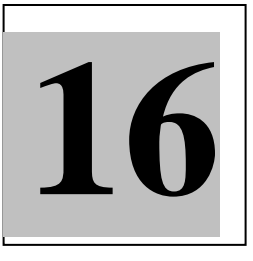

## Chapter 16. Eduxpress

**Eduxpress** is a place to view and post articles on specific topics created by Educomp. As the Principal, you can view all the published articles here. You can share your liking or disliking for an article, and can also report an article as inappropriate using the available controls.

| Sorted by: Most Liked 🔹                                                                 | Showin       | g 1-14 of 14         |
|-----------------------------------------------------------------------------------------|--------------|----------------------|
| Innovators Target<br>A4993482, Class 1, Nitin<br>Like Dislike Report as inappropriate   | 04 Jul, 2011 | u <b>i </b> ♥<br>1 0 |
| Map of India<br>nitin.nitin1, Nitin<br>Like Dislike Report as inappropriate             | 04 Jul, 2011 | ∎ <b>4 </b> ♥<br>1 0 |
| Treasure Worth \$22 Billion Discovered at Indian Temple<br>U4993528, Class Seven, Nitin | 04 Jul, 2011 | i ¶<br>0 0           |
| Like Dislike Report as inappropriate                                                    |              |                      |

Image 16.1

# 17

## Chapter 17. Pending Approvals

The principal user has the privilege to preview and accept or reject changes to **School Website**, **Calendar** submitted by the School Admin user.

You, as the principal, get information about the submitted changes under the **Pending Approvals** section. The changes are notified on the respective module screens as well.

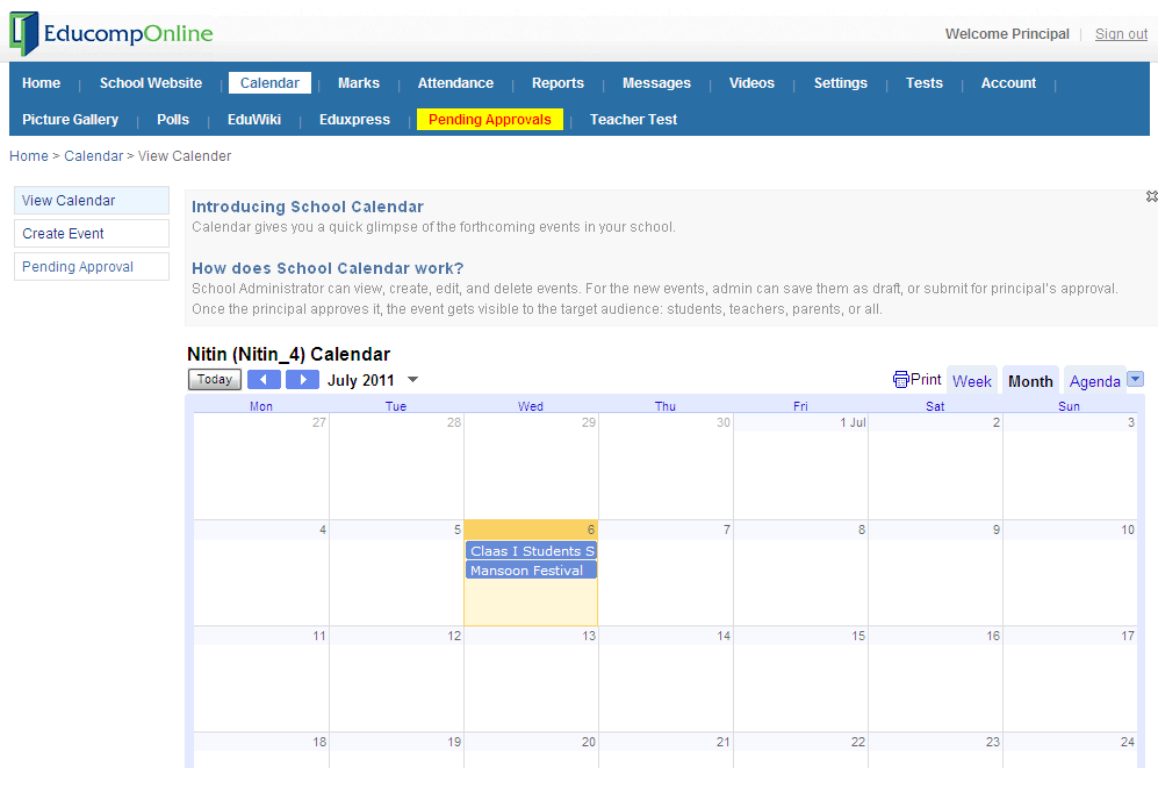

Image 17.1 Pending Approvals screen

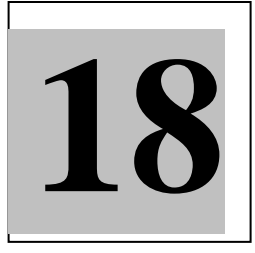

## Chapter 18. Teacher Test

The **Teacher Test** section lets you preview the tests created by different subject teachers of your school for their respective class sections.

You can preview these tests by selecting the relevant class and subject under it from the left pane under **Teacher Test** main screen.

|              | Veq Asian Foods                      | School Test 1-1 of 1 |
|--------------|--------------------------------------|----------------------|
| pre nursery  | Created on: 05 Jul, 2011 at 18:26:00 |                      |
| Nursery      | 10 Questions                         |                      |
| KG           | View Test                            |                      |
| prep         |                                      |                      |
| class i      |                                      |                      |
| Class II     |                                      |                      |
| class iii    |                                      |                      |
| Class IV     |                                      |                      |
| Class V      |                                      |                      |
| Class VI     |                                      |                      |
| -Biology     |                                      |                      |
| -Botany      |                                      |                      |
| -Chemistry   |                                      |                      |
| -Civics      |                                      |                      |
| -English     |                                      |                      |
| -Geography   |                                      |                      |
| -History     |                                      |                      |
| -Mathematics |                                      |                      |

Image 18.1 Teacher Test main screen